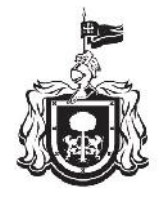

Secretaría de Educación GOBIERNO DEL ESTADO DE JALISCO

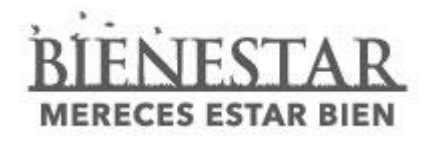

## Registro de Información para Fin de Ciclo 2014-2015 en Educación Preescolar

Dirección de Control Escolar de Educación Básica

El Sistema de Control Escolar del Estado de Jalisco (SCEJAL) cuenta con un módulo para registrar las evaluaciones de cada uno de los componentes de aprendizaje en los momentos de evaluación para sus alumnos.

Para el registro de las evaluaciones se identifican dentro del módulo de:

#### a) Alumnos / Lista General

Mismo que se describe a continuación:

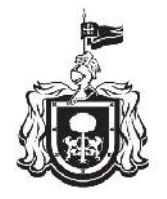

Secretaría de Educación GOBIERNO DEL ESTADO DE JALISCO

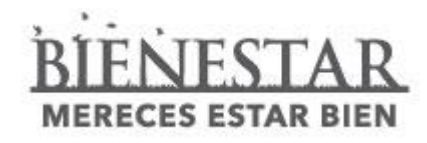

# Alumnos / Lista General

# Dirección de Control Escolar de Educación Básica

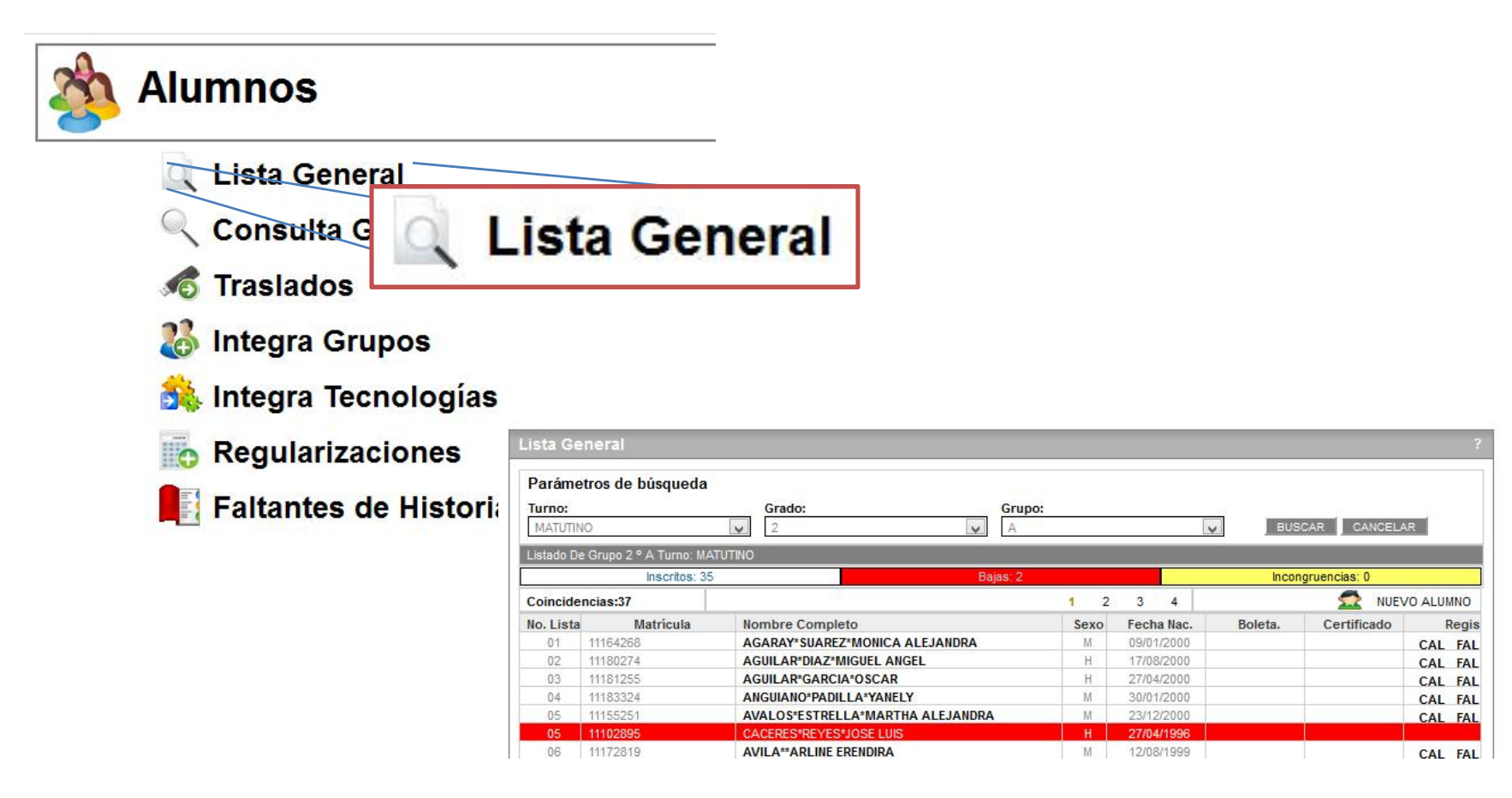

Dentro del apartado de ALUMNOS / LISTA GENERAL seleccione, Turno, grado y grupo donde se quiera realizar la búsqueda.

| Parámo<br>Turno:<br>MATUTI | etros de búsqueda                        | Crado: Crupo:                                                      |      |                          | вла     |             | AR          |     |
|----------------------------|------------------------------------------|--------------------------------------------------------------------|------|--------------------------|---------|-------------|-------------|-----|
| Listado D                  | e Grupo 2 ° A Turno: MA<br>Inscritos: 35 | TUTINO<br>Bajas: 2                                                 |      |                          | Incon   | oruencias 0 |             |     |
| Coincide                   | encias:3/                                |                                                                    | 1 2  | 3 4                      |         |             | /U ALUMNU   |     |
| No. Lista                  | Matrícula                                | Nombre Completo<br>AGARAY*SUAREZ*MONICA ALEJANDRA                  | Sexo | Fecha Nac.               | Boleta. | Certificado | 2 min       |     |
| 02                         | 11180274                                 | AGUII AR*DIAZ*MIGUEL ANGEL                                         | Н    | 17/08/2000               |         |             | CAL         | CAL |
| 04                         | 11133324                                 | ANGUIANO*PADILLA*YANELY                                            | N    | 30/01/2000               |         |             | CAL         | LAL |
| 05                         | 11102095                                 | CACERES REVESTIGE LUIS                                             |      | 27/04/1996               |         |             | CAL         | CAL |
| 08                         | 11172819<br>11178165                     | AVILA**ARLINE ERENDIRA<br>AYON*PEÑA*DAVID                          | H    | 12/08/1999               |         |             | CAL         | CAL |
| 08                         | 11139955<br>11135412                     | BARBARIN*LOPEZ*JERONIMO ESAU<br>BARRAGAN*ALCARAZ*JONATAN ALEJANDRO | H    | 15/10/1999<br>28/03/2000 |         |             | CAL FAL     | LAL |
| <<br>Coincide              | encias:37                                |                                                                    | 1 2  | 3 4                      |         |             | > X0 ALUMNO |     |

Seleccione, la opción "CAL" (calificaciones) del alumno que desee realizar el registro de las evaluaciones correspondientes.

Volver Eliminar Guardar

| CICIO                                                                                                    | Escuela                                                                                         | Gra                                       | do                                                                                                    | Situación                                  | Folio                           |  |  |
|----------------------------------------------------------------------------------------------------|-------------------------------------------------------------------------------------------------|-------------------------------------------|----------------------------------------------------------------------------------------------------|--------------------------------------------|---------------------------------|--|--|
| 2013-2014                                                                                                    | 14DJN0014M                                                                                      | 2                                         |                                                                                                    | NI                                         |                                 |  |  |
| aptura de observacior                                                                                                    | ies                                                                                             |                                           |                                                                                                    |                                            |                                 |  |  |
| Noviembre                                                                                                    |                                                                                                 | Marzo                                     | Ŷ                                                                                                    | Julio                                      |                                 |  |  |
| ENGUAJE Y COMUNICACIÓN                                                                                                    |                                                                                                 | F                                         | ENSAMIENTO MATE                                                                                                    | MÁTICO                                     |                                 |  |  |
| EXPRESA IDEAS DE MAN<br>ATENCION Y SIGUE LA<br>CONVERSACIONES RECON<br>NOMBRE Y ESCRIBE ALG<br>DE EL IDENTIFICA PAR<br>INICIO Y FINAL | ERA FLUIDA MANTIE<br>LOGICA DE LAS<br>OCE LA ESCRITURA<br>UNAS LETRAS CONVE<br>TES DE UN CUENTO | NE<br>DE SU<br>NCIONALES<br>TITULO<br>.:i | EXPRESA DE MANERA ORAL LOS NUMEROS DEL 1 AL 20<br>CLASIFICA POR TAMAÑO COLOR Y FORMA RESUELVE<br>PEQUEÑOS PROBLEMAS QUE IMPLICAN AGREGAR |                                            |                                 |  |  |
| XPLORACIÓN Y CONOCIMIENT                                                                                                    | O DEL MUNDO                                                                                     | c                                         | ESARROLLO FÍSICO                                                                                                    | Y SALUD                                    |                                 |  |  |
| IDENTIFICA LOS TRES<br>Y FORMA DE ALIMENTAC<br>HERVIBOROS ASI COMO<br>ELLOS                                                           | GRUPOS DE LOS SER<br>ION COMO CARNIVOR<br>SE REPRODUCEN ALG                                     | ES VIVOS<br>OS Y<br>UNOS DE<br>.ii        | IDENTIFICA PA<br>PUEDE REALIZA                                                                                                    | RTES DE SU CUERPO Y<br>R COMO SALTAR CORRE | ACCIONES QUE<br>R GATEAR LANZAR |  |  |
| ESARROLLO PERSONAL Y SOC                                                                                                    | IAL                                                                                             | E                                         | XPRESIÓN Y APREC                                                                                                    | IACIÓN ARTÍSTICAS                          |                                 |  |  |
| MANIFIESTA COLABORACION Y RESPETO AL TRABAJAR<br>CON SUS COMPAÑEROS                                                                   |                                                                                                 |                                           | SE EXPRESA A TRAVES DE LA PINTURA PLASMANDO<br>IDEAS                                                                                     |                                            |                                 |  |  |

T

a) En la pantalla de captura de evaluaciones, se mostrarán los recuadros de las componentes de aprendizaje según el grado escolar del alumno.

- b) Las evaluaciones del desempeño del alumno serán exclusivamente cualitativas.
- c) No deberá pegar información contenida en herramientas de Microsoft Office o similares.
- Antes de presionar el botón "Guardar", verifique que los datos sean correctos.

|     |              |               |         |         |       |      |                          | os de búsqueda             | arámet  |
|-----|--------------|---------------|---------|---------|-------|------|--------------------------|----------------------------|---------|
|     | NCELAR       | ISCAR CAN     | v BJS   |         |       |      | Grupo:                   | Gra                        | ATUTIN  |
|     |              |               |         | -       |       |      |                          | rupo 2 º A Turno: MATUTINO | tado De |
|     |              | ongruencias O | Inco    |         |       |      | Bajas: 2                 | Inscritos: 35              |         |
| 2   | NUEVO ALUMNO | 2             |         | 4       | 3     | 1 2  |                          | ias:37                     | incider |
| jis | ado Regis    | Certifica     | Boleta. | na Nac. | Fech  | Sexo | pleto                    | Matrícula Nombr            | Lista   |
| AL  | CAL FAL      |               |         | 1/2000  | 09/01 | N    | REZ*MONICA ALEJANDRA     | 1164268 AGARA              | 01      |
| AL  | CAL FAL      |               |         | 8/2000  | 17/08 | Н    | Z*MIGUEL ANGEL           | 1130274 AGUILA             | 02      |
| AL. | CAL FAL      |               |         | 4/2000  | 27/04 | Н    | CIA*OSCAR                | 1131255 AGUILA             | 03      |
| NL. | CAL FAL      |               |         | 1/2000  | 30/01 | N    | DILLA*YANELY             | 1183524 ANGUIA             | 04      |
| L   | CAL FAL      |               |         | 2/2000  | 23/12 | N    | ELLA*MARTHA ALEJANDRA    | 1155251 AVALO              | 05      |
| T   |              |               |         | 4/1996  | 27/04 | H    | ES*JOSE LUIS             | 1102895 CACERE             | 05      |
| AL  | CAL FAL      |               | 1       | 8/1999  | 12'08 | N    | E ERENDIRA               | 1172819 AVILA*             | 06      |
| AL. | CAL FAL      |               |         | 8/2000  | 13/08 | Н    | AVID                     | 1178165 AYON*F             | 07      |
| AL  | CAL FAL      |               |         | 0/1999  | 15/10 | Н    | PEZ*JERONIMO ESAU        | 1139955 BARBA              | 08      |
|     |              |               |         | 3/2000  | 28:03 | H    | CARA7* JONATAN ALEJANDRO | 1135412 BARRA              | 00      |

Seleccione, la opción "FAL" (Inasistencias / Faltas) del alumno que desee realizar el registro.

Con el botón "Capturar Inasistencias" podrá realizar el manejo de la información de inasistencias correspondientes a cada momento de evaluación.

| sistencias           | 0 |   |   |   |
|----------------------|---|---|---|---|
|                      | 9 | 0 | 0 | 0 |
| pturar Inasistencias | 5 |   |   |   |

| ▲ — Alumnos — Lista Gener<br>Usbario: DESARROLLO DE<br>Captura de Inaelsterida;        | Parcial 1<br>9                              | Captura de Inasistencias<br>Parcial 2 Parcial 3<br>0 0<br>Cancelar | S<br>Guardar |  |
|----------------------------------------------------------------------------------------|---------------------------------------------|--------------------------------------------------------------------|--------------|--|
| Elizable in California<br>Nombre Completo: ACEVES C.<br>Grupo: A<br>Cicla<br>2013-2014 | ADENA SAMANTHA GUADALUPE<br>Grado I<br>2 14 | Situaci<br>Situaci                                                 | ión Folio    |  |
| Parciales                                                                              |                                             |                                                                    |              |  |
| Inasistencias                                                                          | Parcial 1                                   |                                                                    |              |  |
| Casharar Inon-manarian                                                                 |                                             |                                                                    |              |  |

- a) En la pantalla de captura de inasistencias, se mostrarán los recuadros de los momentos de evaluación.
- b) Las inasistencias, se expresarán con un números enteros.
- c) Antes de presionar el botón "Guardar", verifique que los datos sean correctos.

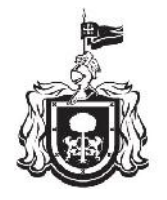

Secretaría de Educación GOBIERNO DEL ESTADO DE JALISCO

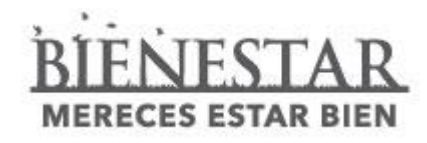

# **Reporte de Evaluación Final**

# Dirección de Control Escolar de Educación Básica

Los reportes de evaluación finales en SCEJAL se encuentran localizados dentro del módulo de:

#### IMPRESIONES / FIN DE CICLO / REPORTE DE EVALUACIÓN FINAL

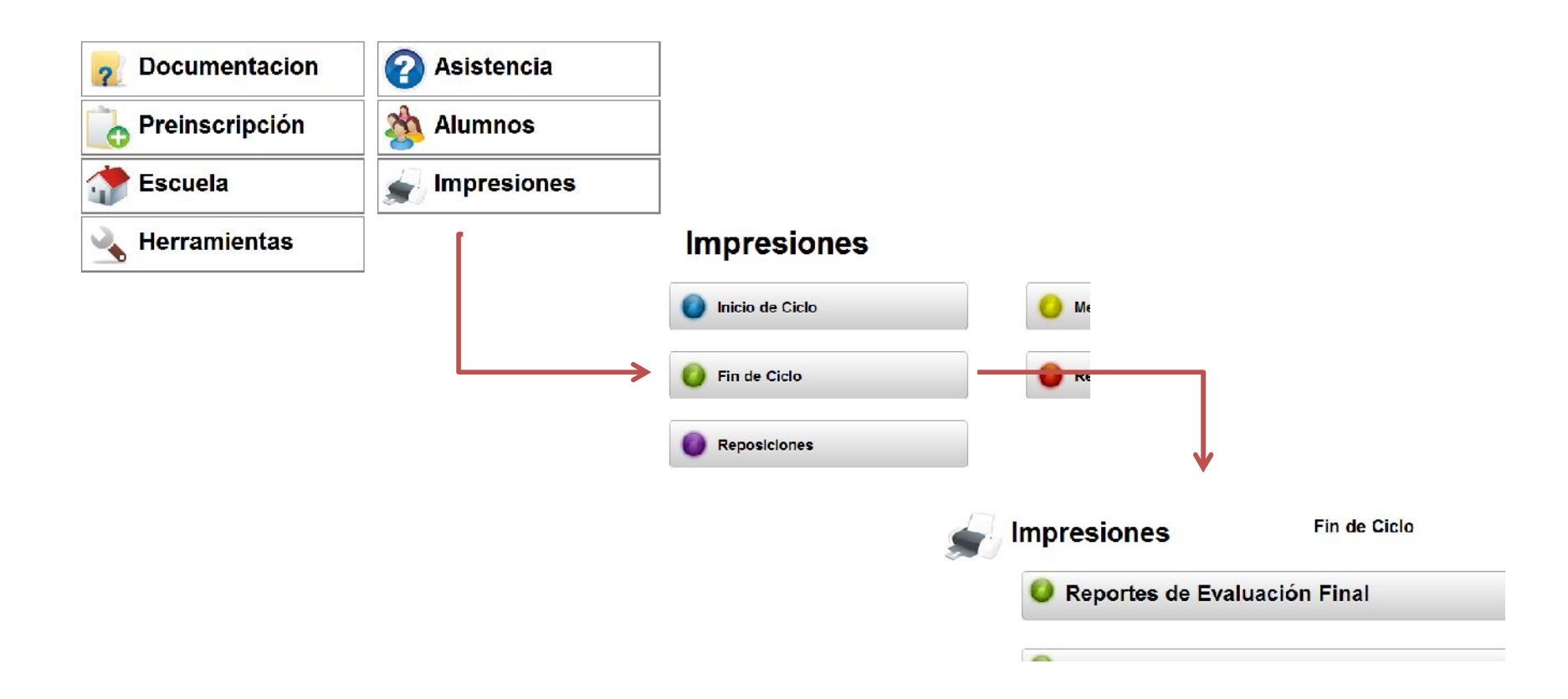

| ncldenclas:35 |                                   | 1 2 3    |       | Vista | Previa 🖨 |     |
|---------------|-----------------------------------|----------|-------|-------|----------|-----|
| Matricula     | Nombre Completo                   | Turno    | Grado | Grupo | Todos    | Tod |
| 11306469      | GUTIERRE7*GUTIERRE7*AMY           | MATUTINO | 3     | A     |          |     |
| 10160251      | ALVARADO*GASPAR*SANTIAGO EMMANUEL | MATUTINO | 3     | A     |          |     |
| 09040825      | ARELLANO"GUNZALEZ"MARIA JUS:      | MATUTINO | 3     | A     |          |     |
| 10160171      | CHAVEZ'LEON'MATEO                 | CULTAN   | 3     | ٨     |          |     |
| 10160503      | DIZ*ESTEVEZ*GUILLERMO             | MATUTINO | 3     | A     |          |     |
| 10160622      | ESPINOSA*AFUNDIS*SOFIA PATRICIA   | MATUTINO | 3     | A     |          |     |
| 10160743      | JIMENEZ*ARREDLA*PADLA MARIA       | MATUTINO | 3     | A     |          |     |
| 10160870      | MENUEZ-BARRIUS-ANA SUHA           | MATUTINO | 3     | A     |          |     |
| 10160902      | MERCADO*ZAMORA*MIRANDA            | ONITUTAM | 3     | ٨     |          |     |
| 10161034      | RIVERA*PARRA*GAEL NICOLAS         | MATUTINO | 3     | A     |          |     |
| 12438908      | QUINTERO*DEMACIA*FLORENTINA       | CRITUTAN | 3     | A     |          |     |
| 12436909      | PEREZ*SEGOVIANO*ANDRES            | CULTURA  | 3     | A     |          |     |
| 10177825      | SANCHEZ'AGUIRRE'JUAN PABLO        | MATULINO | 3     | A     |          |     |
| 11870881      | CASTILLO*MARTINEZ*SEEASTIAN       | MATUTINO | 3     | ٨     |          |     |

Seleccione "VISTA PREVIA" para obtener el reporte de evaluación en un formato PDF listo para su impresión. Dentro del apartado de IMPRESIONES/ MEDIO CICLO / REPORTE DE EVALUACIÓN Seleccione, Turno, grado y grupo, así como el bimestre donde se quiera realizar la búsqueda.

 a) Seleccione el recuadro
"Todos" si desea realizar la impresión de los reportes de evaluación del grupo seleccionado previamente.

 b) Si desea realizar impresiones individualmente, seleccione el recuadro que se encuentra a la derecha de cada registro del alumno.

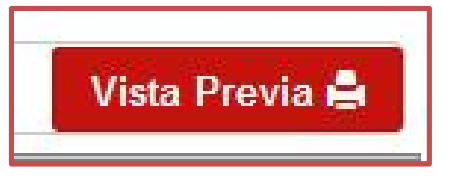

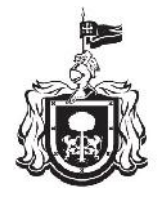

#### Secretaría de Educación

GOBIERNO DEL ESTADO DE JALISCO

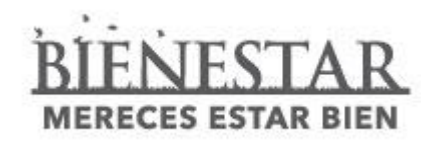

| SEP                                | 12  |
|------------------------------------|-----|
| SECRETARIA DE<br>EDROACIÓN PÓBLICA | 133 |

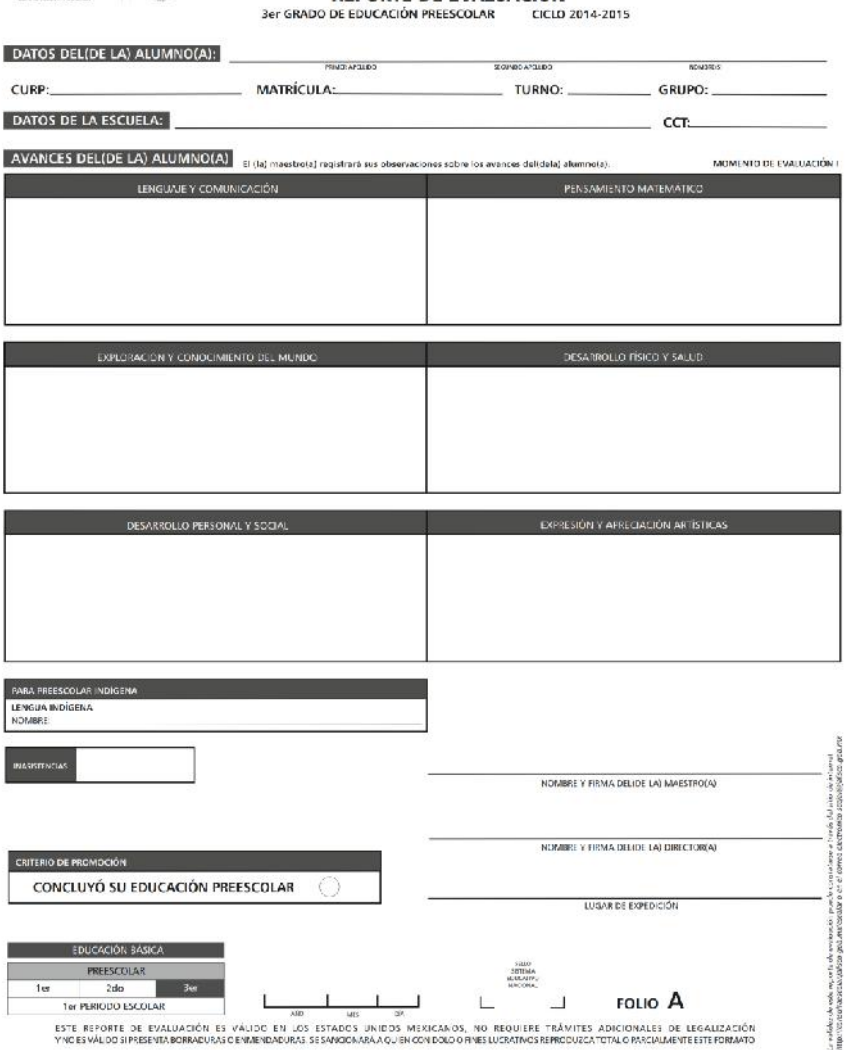

SISTEMA EDUCATIVO NACIONAL

**REPORTE DE EVALUACIÓN** 

JALISCO